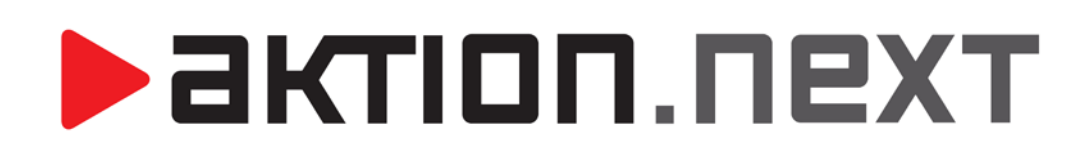

**GDPR** procesy

www.aktion.cz

## POPIS

V souvislosti s platností nového **NAŘÍZENÍ EVROPSKÉHO PARLAMENTU A RADY (EU) 2016/679 (GDPR)** od **25. 5. 2018** byly doplněny nové funkce v přístupovém a docházkovém SW Aktion. Ty obsahují rozšíření současných možností nad agendami osob, návštěvních osob, událostí, docházky a souvisejících agendami.

Tyto funkce jsou dostupné od verze 3.1 SW Aktion.

# SMAZÁNÍ OSOBY

Nově aplikace při nepovedeném smazání osoby dává uživatelům informaci, kvůli kterým chybám není možné osobu ze systému a DB smazat. Informaci, o jaké chyby se jedná, máte možnost vidět v dialogovém okně **Průběh mazání.** Po odstranění těchto příčin již bude možné osobu zcela vymazat.

#### Po smazání již nebude možné tyto data obnovit!

| 👃 Průběh mazání |                      |                                                                                                    |  |  |  |  |
|-----------------|----------------------|----------------------------------------------------------------------------------------------------|--|--|--|--|
| ᢖ Tisk          |                      |                                                                                                    |  |  |  |  |
| Záznam          | Výsledek             | Detailní popis chyby                                                                                                    |  |  |  |  |
| 😮 Šikola Petr   | Chyba mazání záznamu | <ul> <li>Osoba nemá ukončenou docházku</li> <li>Osoba nemá ukončenou kategorii strávníka</li> <li>Osoba nemá vyrovnané konto strávníka</li> <li>Osoba nemá odevzdané identifikátory</li> <li>Osoba nemá vrácené zápujcky</li> </ul> |  |  |  |  |
|                 |                      | Zavřít                                                                                                    |  |  |  |  |

U osob mohou nastat následující chyby:

 Osoba nemá ukončenou docházku – pro smazání je nutné buď nastavit Platnost do docházkové předpisu této osoby, nebo zcela odebrat docházkový předpis. (Osoba – záložka *Docházka* – podzáložka *Docházkový předpis*)

| ladní údaje 🛛 Doplňu                  | jící údaje 🗍 Přístup 📗                  | Docházka Činnosti          | Kategorie strávníka | Přehledy školení |             |   |             |  |  |
|---------------------------------------|-----------------------------------------|----------------------------|---------------------|------------------|-------------|---|-------------|--|--|
| Docházkový předpis Plánované směny    |                                         |                            |                     |                  |             |   |             |  |  |
|                                       |                                         |                            |                     |                  |             |   |             |  |  |
| 🕞 Přidat 🛛 🔒 Přid                     | at vlastní 🛛 🔓 Odebr                    | rat                        |                     |                  |             |   |             |  |  |
| 🕞 Přidat 📑 Přid<br>Docházkový předpis | lat vlastní 🛛 🔓 Odebi<br>Typ zaměstnání | rat<br>Model pracovní doby | Šablona kalendáře   | Místní kalendář  | Platnost od | * | Platnost do |  |  |

 Osoba nemá ukončenou kategorii strávníka – pro smazání je nutné nastavit Platnost do kategorie strávníka u této osoby. (Osoba – záložka Kategorie strávníka – podzáložka Kategorie strávníka)

| Základní údaje 🗍 Doplňující údaje 🗍 Přístup 🗍 Docház | ka Činnosti Kategorie strávníka Přehledy ško | lení        |
|------------------------------------------------------|----------------------------------------------|-------------|
| 🔓 Přidat 🛛 🧯 Odebrat                                 |                                              |             |
| Kategorie strávníka                                  | Platnost od                                  | Platnost do |
| Zame ····                                            | 02.02.2015                                   | 10.04.2018  |

3. Osoba nemá vyrovnané konto strávníka – pro smazání osoby se musí aktuální zůstatek na kontě rovnat nule. (Strávník – Vklad na konto / Výběr z konta, stržením dlužné částky z výplaty, případně posláním zůstatku na účet strávníka)

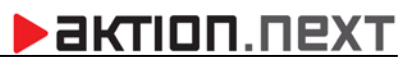

| Strávník:                   | Šikola Petr 🗸 … 🗙                                                   | Osobní číslo:                 | 000019       | ¢  |  |  |  |  |  |
|-----------------------------|---------------------------------------------------------------------|-------------------------------|--------------|----|--|--|--|--|--|
| Kategorie strávníka:        | Zame 🗸 ··· 🗙                                                        | Kategorie Od:                 | 02.02.2015 👻 | k  |  |  |  |  |  |
| Aktuální zůstatek :         | 0                                                                   | Zůstatek počáteční za období: | -140,0000    | Z  |  |  |  |  |  |
| Výkaz stravy Konto strávník | Výkaz stravy Konto strávníka Objednávky Příspěvky Alergie strávníka |                               |              |    |  |  |  |  |  |
| A Nová objednávka           | Vklad na konto 🛛 👌 Výběr z konta                                    |                               |              | į, |  |  |  |  |  |

Osoba nemá odevzdané identifikátory – identifikátory buď odeberte, nebo nastavte jako ztracené.
 (Odebraný identifikátor je možné použít pro jinou osobu.)

| Nový             | Odebrat       | Ztracen   |               |               |                     |             |         |        |          |
|------------------|---------------|-----------|---------------|---------------|---------------------|-------------|---------|--------|----------|
| Identifikátor:   |               |           |               |               |                     |             |         |        | 3        |
| Evidenční číslo: |               |           | Technologie:  |               |                     |             |         |        |          |
| Interní číslo o  | llouhé (HEX): | . <u></u> |               |               | Typ:                |             |         |        | -        |
| Interní číslo k  | rácené (DEC): |           |               |               |                     |             |         |        |          |
| Platnost od:     |               |           |               |               | Platnost do:        |             |         | -      |          |
| Blokace:         |               |           | E)            |               | Bezpečnostní karta: |             |         |        |          |
| Poznámka:        |               |           |               |               |                     |             |         |        |          |
| dentifikátory:   |               |           |               |               | A.5.                |             |         | -      |          |
| Evidenční č      | Technologie   | Тур       | Interní číslo | Interní číslo | Platnost od         | Platnost do | Blokace | Bezpeč | Poznámka |
| REC              | -             | -         | RBC           | RBC           | -                   | -           |         |        | RBC      |

 Osoba nemá vrácené zápůjčky – osoba nepůjde smazat, dokud nebudou vráceny všechny zapůjčené předměty v agendě Předměty (složka Zápůjčky).

| 🖉 🖗 Předmě | předměty 🗙                                                      |     |      |        |           |            |             |            |       |  |
|------------|-----------------------------------------------------------------|-----|------|--------|-----------|------------|-------------|------------|-------|--|
| Sem přetáh | Sem přetáhněte záhlaví sloupce, podle kterého chcete seskupovat |     |      |        |           |            |             |            |       |  |
| Název      | Poznámka                                                        | Тур | Stav | Změnil | Čas změny | Půjčeno 📍  | Půjčeno kdy | Termín vrá | Vydal |  |
| A B C      | RBC                                                             | RBC | =    | RBC    | =         | Roc šikola | =           | =          | RBC   |  |
|            |                                                                 |     |      |        |           |            |             |            |       |  |

Potřebujete odstranit osobní údaje z událostí? Pseudonymizujte v agendě Konfigurace aplikace!

## **aktion**.next

| * | Konfig                    | urace a     | plikace    |                         |           |                 |                     |         |                     |
|---|---------------------------|-------------|------------|-------------------------|-----------|-----------------|---------------------|---------|---------------------|
| Ŧ |                           |             |            |                         |           |                 |                     |         |                     |
|   | Domů                      | Úpr         | avy        | Podpora                 |           |                 |                     |         |                     |
| 6 | 3                         | P           | 4          |                         |           |                 | $\bigotimes$        |         |                     |
| 0 | bnovit                    | Uložit<br>• | Tisk<br>*  | Aktuální<br>zobrazení * | Předcho   | ozí Následující | Historie<br>záznamu | Zavřít  |                     |
|   | Záznam                    | ۲ <u>م</u>  | Data 😼     | _                       | Zobr      | azit            | ۲ <u>۵</u>          | Okno 😼  |                     |
| Z | Základní u                | údaje 🛛     | Licence    | Nastavení slo           | oupců     | Uživatelská ko  | nfigurace           | Přístup | Konfigurace systému |
| ſ |                           |             |            |                         |           |                 |                     |         |                     |
|   | Umožn                     | it lokaliz  | aci záznam | າບໍ:                    |           | <b>V</b>        |                     |         |                     |
|   | Zapnout podporu více PPV: |             |            |                         |           |                 |                     |         |                     |
|   | Po sma                    | azání oso   | oby pseud  | onymizovat uda          | álosti:   | <b>V</b>        |                     |         |                     |
|   | Po sma                    | azání ná    | vštěvní os | oby pseudonyn           | nizovat u | ıdálosti: 🔽     |                     |         |                     |

Události před smazáním osoby:

| Událost                 | Identifikátor | Držitel     | Směr    | Čas události        | Ŧ |
|-------------------------|---------------|-------------|---------|---------------------|---|
| RBC                     | R B C         | R B C       | =       | =                   |   |
| Průchod                 | 3E8A20CF      | Šikola Petr | Příchod | 11.04.2018 12:16:20 | 5 |
| Částečná aktualizace OK |               |             |         | 11.04.2018 12:16:18 | 3 |
| Neznámá karta           | 3E8A20CF      | Šikola Petr |         | 11.04.2018 12:15:36 | 5 |
| Částečná aktualizace OK |               |             |         | 11.04.2018 12:15:06 | 5 |
| Částečná aktualizace OK |               |             |         | 11.04.2018 12:14:57 | 7 |

Události po smazání osoby a následné pseudonymizaci:

| Událost                 | Identifikátor | Držitel                                                     | Směr    | Čas události        |
|-------------------------|---------------|-------------------------------------------------------------|---------|---------------------|
| RBC                     | RBC           | R C                                                         | =       | =                   |
| Průchod                 | 3E8A20CF      | pseudonymizováno (11.04.2018) pseudonymizováno (11.04.2018) | Příchod | 11.04.2018 12:16:20 |
| Částečná aktualizace OK |               |                                                             |         | 11.04.2018 12:16:18 |
| Neznámá karta           | 3E8A20CF      | pseudonymizováno (11.04.2018) pseudonymizováno (11.04.2018) |         | 11.04.2018 12:15:36 |
| Částečná aktualizace OK |               |                                                             |         | 11.04.2018 12:15:06 |
| Částečná aktualizace OK |               |                                                             |         | 11.04.2018 12:14:57 |

# SMAZÁNÍ NÁVŠTĚVNÍ OSOBY

Při nepovedeném smazání návštěvní osoby dává aplikace uživatelům též informaci, kvůli kterým chybám není možné návštěvní osobu ze systému a DB smazat. Informaci, o jaké chyby se jedná, máte možnost vidět v dialogovém okně **Průběh mazání.** Po odstranění těchto příčin již bude možné návštěvní osobu zcela vymazat.

## Po smazání již nebude možné tyto data obnovit!

| a Průběh mazání |                                  |                      |                                                                      |  |  |  |
|-----------------|----------------------------------|----------------------|----------------------------------------------------------------------|--|--|--|
| 3               | Tisk                             |                      |                                                                      |  |  |  |
| <b>.</b>        | . Záznam                         | Výsledek             | Detailní popis chyby                                                 |  |  |  |
| 8               | Novák Karel, EFG cZ spol. s r.o. | Chyba mazání záznamu | - Osoba nemá odevzdané identifikátory<br>- Osoba má aktivní návštěvu |  |  |  |
|                 |                                  |                      |                                                                      |  |  |  |
|                 |                                  |                      |                                                                      |  |  |  |
|                 |                                  |                      | Zavřít                                                               |  |  |  |

U návštěvních osob mohou nastat následující chyby:

 Osoba má aktivní návštěvu – pro smazání návštěvní osoby je nejdříve nutné ukončit návštěvu buď průchodem, který návštěvu ukončuje, nebo ručně v SW.

| 🔒 Návštěvní osob   | y 🔇            | 🧿 Návšt                                                                              | iěvy 🗙                                                           |            |                  |     |        |             |  |
|--------------------|----------------|--------------------------------------------------------------------------------------|------------------------------------------------------------------|------------|------------------|-----|--------|-------------|--|
| Sem přetáhněte záh | ılaví slo      | oupce, po                                                                            | odle kterého (                                                   | chcete ses | skupovat         |     |        |             |  |
| Návštěvní osoba    | Identi         | fikátor                                                                              | Doprovod                                                         | Datum      | nz ▼             | Dat | um uko | Návštěvní . |  |
| RBC                | A B C          |                                                                                      | RBC                                                              | =          |                  | =   |        | R B C       |  |
| Novák Karel        |                | Nový<br>Hroma<br>Kopie<br>Otevřít<br>Zrušit j<br>Nastav<br>Dokum<br>Posled<br>Zablok | idná změna<br>přítomnost<br>it přítomnos<br>nenty<br>ní průchody | st         | Ctrl+N<br>Ctrl+O |     |        |             |  |
| [                  | <mark>6</mark> | Ukonč<br>Otevřít                                                                     | it návštěvu<br>: návštěvní o                                     | sobu       |                  |     |        |             |  |

2. Osoba nemá odevzdané identifikátory – identifikátor je vrácen při ukončení návštěvy.

## aktion.next

### Potřebujete odstranit osobní údaje z událostí? Pseudonymizujte v agendě Konfigurace aplikace!

| 🏶 Konfigurace aplikace                     |                         |                |                |         |                     |  |  |
|--------------------------------------------|-------------------------|----------------|----------------|---------|---------------------|--|--|
| -                                          |                         |                |                |         |                     |  |  |
| Domŭ Upravy                                | Podpora                 |                |                |         |                     |  |  |
| 3 🗆 🌙                                      |                         |                | $\bigotimes$   |         |                     |  |  |
| Obnovit Uložit Tisk                        | Aktuální Předchoz       | í Následující  | Historie       | Zavřít  |                     |  |  |
| Záznam 🗔 Data 🗔                            | Zobrazen                | zit            | Fazinama<br>Fa | Okno 🖪  |                     |  |  |
| Základní údaje Licence                     | Nastavení sloupců U     | Iživatelská ko | nfigurace      | Přístup | Konfigurace systému |  |  |
| Umožnit lokalizaci zázna                   | mů:                     |                |                |         |                     |  |  |
| Zapnout podporu více P                     | PV:                     |                |                |         |                     |  |  |
| Po smazání osoby pseudonymizovat události: |                         |                |                |         |                     |  |  |
| Po smazání návštěvní o                     | soby pseudonymizovat ud | álosti: 🔽      |                |         |                     |  |  |

## Události před smazáním návštěvní osoby:

| Událost                 | Identifikátor | Držitel     | Směr    | Čas události        |
|-------------------------|---------------|-------------|---------|---------------------|
| RBC                     | RBC           | RBC         | -       | =                   |
| Plná aktualizace OK     |               |             |         | 17.04.2018 10:23:48 |
| Částečná aktualizace OK |               |             |         | 17.04.2018 10:23:48 |
| Plná aktualizace OK     |               |             |         | 17.04.2018 10:23:05 |
| Průchod                 | 3E8A20CF      | Novák Karel | Odchod  | 17.04.2018 10:23:41 |
| Průchod                 | 3E8A20CF      | Novák Karel | Příchod | 17.04.2018 10:23:34 |

#### Události po smazání návštěvní osoby a následné pseudonymizaci:

| Událost                 | Identifikátor | Držitel                                                     | Směr    | Čas události        |
|-------------------------|---------------|-------------------------------------------------------------|---------|---------------------|
| RBC                     | RBC           | R                                                           |         | =                   |
| Plná aktualizace OK     |               |                                                             |         | 17.04.2018 10:23:48 |
| Plná aktualizace OK     |               |                                                             |         | 17.04.2018 10:23:48 |
| Částečná aktualizace OK |               |                                                             |         | 17.04.2018 10:23:48 |
| Plná aktualizace OK     |               |                                                             |         | 17.04.2018 10:23:05 |
| Průchod                 | 3E8A20CF      | pseudonymizováno (17.04.2018) pseudonymizováno (17.04.2018) | Odchod  | 17.04.2018 10:23:41 |
| Průchod                 | 3E8A20CF      | pseudonymizováno (17.04.2018) pseudonymizováno (17.04.2018) | Příchod | 17.04.2018 10:23:34 |

# MAZÁNÍ DAT PO URČITÉM ČASE

V **Konfiguraci aplikace** nyní můžete na záložce *Konfigurace systému* nastavit automatické mazání událostí, docházkových dat, dat stravování, návštěv a systémových událostí.

#### Po smazání již nebude možné tyto data obnovit!

| 🏶 Konfigurace aplikace                                                                                                    | - = ×                                                                                                    |  |  |  |  |  |
|----------------------------------------------------------------------------------------------------|----------------------------------------------------------------------------------------------------|--|--|--|--|--|
| Domů Úpravy Podpora                                                                                                    | ſ                                                                                                    |  |  |  |  |  |
| Obnovit Uložit       Tisk       Aktuální       Předchozí Následující Historie záznamu       Záznam úsi       Okno úsi         Záznam úsi       Zabrazit       úsi       Okno úsi       Okno úsi                                                                                                    |                                                                                                    |  |  |  |  |  |
| Licence Konfigurace systému Konfigurace aktualizace Uživatelská konfigu                                                                                                    | race Přístup Konfigurace docházky Nastavení sloupců Kalendářové propojení 🔹 🕨                                                                                                    |  |  |  |  |  |
| Automatické odhlášení uživatele po nečinnosti (min):       0 \$         Umožnit lokalizaci záznamů:       Image: Comparitive comparitive comparitive comparitive comparitive comparitive comparitive comparitive comparitive comparitive comparitive comparitive comparitive comparitive comparitive comparitive comparitive comparitive comparitive comparitive comparitive comparitive comparitive comparitive comparison comparison compariso | <ul> <li>Mazat Události a související historii</li> <li>Data starší než (měsíce):</li> <li>12 \$</li> <li>Mazat Docházková data</li> <li>Data starší než (měsíce):</li> <li>60 \$</li> <li>Mazat data Stravování</li> <li>Data starší než (měsíce):</li> <li>12 \$</li> <li>Mazat data Návštěv</li> <li>Data starší než (měsíce):</li> <li>12 \$</li> <li>Mazat data Návštěv</li> <li>Data starší než (měsíce):</li> <li>12 \$</li> <li>Mazat data Návštěv</li> <li>Data starší než (měsíce):</li> <li>12 \$</li> <li>Mazat Systémové události</li> <li>Data starší než (měsíce):</li> <li>1 \$</li> </ul> |  |  |  |  |  |

# EXPORT OSOBNÍCH ÚDAJŮ

Při exportování osobních údajů použijte v agendě **Osoby** funkci **Export** a vyberte formát z nabídky (PDF, XLSX, CSV a další). Nejprve ale bude nutné nadefinovat zobrazení pomocí funkce **Výběr sloupců**.

 Otevřete agendu Osoby, klikněte pravým tlačítkem myši na název sloupce a vyberte možnost Výběr sloupců.

| [                                                                    | Soby x                                                          |                                  |  |            |   |           |  |  |  |  |  |
|----------------------------------------------------------------------|-----------------------------------------------------------------|----------------------------------|--|------------|---|-----------|--|--|--|--|--|
| s                                                                    | Sem přetáhněte záhlaví sloupce, podle kterého chcete seskupovat |                                  |  |            |   |           |  |  |  |  |  |
| Přímoní t Iméno Izruk komu Boznočnost Struktura Počet prop Stav face |                                                                 |                                  |  |            |   |           |  |  |  |  |  |
| R                                                                    | 21                                                              | Seřadit vzestupně                |  | RBC        | = | =         |  |  |  |  |  |
| A                                                                    | ×↓                                                              | Seřadit sestupně                 |  | Struktura  |   | Nepoužito |  |  |  |  |  |
| A                                                                    |                                                                 | Zrušit řazení                    |  | Struktura  |   | Nepoužito |  |  |  |  |  |
| A                                                                    | <b>1</b> 11                                                     | Seskupit podle tohoto pole       |  | Externisté |   | Nepoužito |  |  |  |  |  |
| в                                                                    | -                                                               |                                  |  | Struktura  |   | Nepoužito |  |  |  |  |  |
| в                                                                    |                                                                 | Skryt panel Seskupit poule       |  | Technické  |   | Použito   |  |  |  |  |  |
| в                                                                    |                                                                 | Skrýt tento sloupec              |  | .Mimo stav |   | Nepoužito |  |  |  |  |  |
| в                                                                    |                                                                 | Výběr sloupců                    |  | Technické  |   | Nepoužito |  |  |  |  |  |
| в                                                                    | + <b>A</b> +                                                    | Přizpůsobit velikost             |  | Slovnaft   |   | Nepoužito |  |  |  |  |  |
| в                                                                    |                                                                 | Přiznůsobit (všechny slounce)    |  | Externisté |   | Nepoužito |  |  |  |  |  |
| в                                                                    |                                                                 |                                  |  | Struktura  |   | Nepoužito |  |  |  |  |  |
| В                                                                    |                                                                 | Zobrazit vyhledávací panel       |  | Struktura  |   | Nepoužito |  |  |  |  |  |
| В                                                                    |                                                                 | Skrýt řádek automatického filtru |  | Externisté |   | Nepoužito |  |  |  |  |  |

 Nadefinujte zobrazení a vyberte sloupce, které mají být exportovány (více o výběru sloupců např. v manuálu pro <u>osobní výkaz</u> a <u>hromadný výkaz</u>). Zobrazení si uložte pro příští použití.

| Sob 🚨 🖉   | Soby x                                                          |                |         |              |             |                |              |  |  |
|-----------|-----------------------------------------------------------------|----------------|---------|--------------|-------------|----------------|--------------|--|--|
| Sem přetá | Sem přetáhněte záhlaví sloupce, podle kterého chcete seskupovat |                |         |              |             |                |              |  |  |
| Jméno     | Příjmení 🔺                                                      | Rodné příjmení | Pohlaví | Osobní číslo | Rodné číslo | Datum narození | Email        |  |  |
| R B C     |                                                                 |                |         |              |             |                |              |  |  |
| Karel     | Novák                                                           | Novák          | Muž     | 121247       | 790131/589  | 31.01.1979     | novak@efg.cz |  |  |

 Použijte filtrování v seznamu a vyhledávejte např. podle rodného čísla nebo osobního čísla. Poté použijte funkci Export a vyberte formát.

| Tisk | Dokument  | 🕑 Obnovit<br>Y 🔞 Porovna | t Aktuální zobrazení s | Výběr<br>sloupců | ,⊒ #<br>₽ € | Organizační<br>struktura | Najít    | 2↓ Seřadit<br>?? Filtr | Export     | t Email    | Uspořádat<br>okna v |
|------|-----------|--------------------------|------------------------|------------------|-------------|--------------------------|----------|------------------------|------------|------------|---------------------|
|      | Data      | _                        | Гы                     | Zobra            | zit         | ۲ <sub>N</sub>           | Nás      | troje 😼                | <b>1</b>   | PDF soub   | or                  |
|      |           |                          |                        |                  |             |                          |          |                        | m          | HTML sou   | ubor                |
| *    | Sob       | y x                      |                        |                  |             |                          |          |                        | <b>MHT</b> | MHT soul   | oor                 |
| -    | Sem přetá | ihněte záhlaví s         | sloupce, podle kte     | rého chcete      | e seskupov  | at                       |          |                        | <b>600</b> | RTF soub   | or                  |
|      | Jméno     | Příjmení V               | Rodné příjmení         | Pohlaví          | Osobní či   | íslo Rodné               | číslo 1  | P Datum naro           | 88         | XLS soubo  | or                  |
|      | RBC       | RBC                      | RBC                    | =                | RBC         | RBc 79                   | 0131/589 | =                      | 8153       | XLSX sout  | or                  |
|      | Karel     | Novák                    | Novák                  | Muž              | 121247      | 79013                    | 1/589    | 31.01.1979             | <b>B</b>   | CSV soub   | or                  |
|      |           |                          |                        |                  |             |                          |          |                        | m          | Textový so | oubor               |
|      |           |                          |                        |                  |             |                          |          |                        |            | Soubor ob  | orázku              |

#### 4. Veškeré osobní údaje, které jsou zobrazeny v tabulce, budou exportovány do zvoleného formátu pro další použití. VLOŽENÍ ROZLOŽENÍ STRÁNKY SOUBOR DOMŮ VZORCE DATA REVIZE ZOBRAZENÍ DOPLŇKY ACROBAT TEAM 👗 Vyjmout = = Tahoma \* 8.5 \* A A 87 -🚔 Zalamovat text Text Ŧ **a** ₽≠ = 🖻 Kopírovat Podmíněné Vložit Formátovat B I <u>U</u> -😑 🔄 🖅 🖽 Sloučit a zarovnat na střed 🔹 S - % 000 58 ,00 -\$,0 🖑 - $\equiv \equiv$ Α + ؇ Kopírovat formát formátování 🕆 jako tabulku 🖲 Schránka Písmo Б Zarovnání Číslo Б Б E. Ŧ × A1 fx Jméno $\checkmark$ Α В с D Е F G Н к ī J L Osobní číslo Rodné číslo Datum narození Číslo účtu 1 Jméno Příjmení Rodné příjmení Pohlaví Email Složka na poštovním serveru Telefon Mobilní telefon 31.01.1979 222746303 222746300 123456789 1 2 Karel Novák Muž 121247 790131/589 novak@efg.cz novak Novák

aktion.next

## **EXPORT NASTAVENÍ**

Posíláte export nastavení na podporu společnosti EFG CZ (EFG Slovakia) kvůli ověření nastavení, případně kontrole docházky?

 Osobní údaje a citlivá data jsou při exportu pseudonymizována a v exportu zůstává pouze osobní číslo a časy průchodů k tomuto osobnímu číslu.

| 🕹 Osoby 💌                 |                                                                     |                               |              |        |                               |                |                     |  |  |
|---------------------------|---------------------------------------------------------------------|-------------------------------|--------------|--------|-------------------------------|----------------|---------------------|--|--|
| Organizační struktura 🗜 🗙 | 🗣 🗴 Sem přetáhněte záhlaví sloupce, podle kterého chcete seskupovat |                               |              |        |                               |                |                     |  |  |
| 🖯 🚠 Struktura             | Jméno                                                               | Příjmení 🔺                    | Osobní číslo | Status | Email                         | Změnil         | Čas změny           |  |  |
| <bez zařazení=""></bez>   | 8 <mark>0</mark> C                                                  | RBC                           | 8 8 C        | -      | ROC                           | RBC            | -                   |  |  |
| EFG CZ spol, s r.o.       | pseudonymizováno (09.04.2018)                                       | pseudonymizováno (09.04.2018) | E123         |        | pseudonymizováno (09.04.2018) | Bičík Vladimír | 10.02.2015 08:06:12 |  |  |
| 🗄 🍈 EFG Slovakia, s.r.o.  | pseudonymizováno (09.04.2018)                                       | pseudonymizováno (09.04.2018) | 000124       |        | pseudonymizováno (09.04.2018) | Pluhař Pavel   | 21.03.2017 14:39:25 |  |  |
| - 🚯 MD a RD               | pseudonymizováno (09.04.2018)                                       | pseudonymizováno (09.04.2018) | Stavba       |        | pseudonymizováno (09.04.2018) | Pluhař Pavel   | 06.04.2018 20:21:09 |  |  |
|                           | pseudonymizováno (09.04.2018)                                       | pseudonymizováno (09.04.2018) | 000061       |        | pseudonymizováno (09.04.2018) | Šikola Petr    | 07.09.2012 13:22:09 |  |  |
|                           | pseudonymizováno (09.04.2018)                                       | pseudonymizováno (09.04.2018) | SK0016       |        | pseudonymizováno (09.04.2018) | Bičík Vladimír | 26.09.2017 14:40:43 |  |  |
|                           | pseudonymizováno (09.04.2018)                                       | pseudonymizováno (09.04.2018) | EXT15        |        | pseudonymizováno (09.04.2018) | Šikola Petr    | 07.09.2012 13:22:10 |  |  |
|                           | pseudonymizováno (09.04.2018)                                       | pseudonymizováno (09.04.2018) | SK0035       |        | pseudonymizováno (09.04.2018) | Živný Jiří     | 25.09.2017 06:36:21 |  |  |
|                           | pseudonymizováno (09.04.2018)                                       | pseudonymizováno (09.04.2018) | Serv. 2      |        | pseudonymizováno (09.04.2018) | Šikola Petr    | 07.09.2012 13:22:10 |  |  |
|                           | pseudonymizováno (09.04.2018)                                       | pseudonymizováno (09.04.2018) | 8006         |        | pseudonymizováno (09.04.2018) | Pluhař Pavel   | 06.12.2016 05:30:35 |  |  |
|                           | pseudonymizováno (09.04.2018)                                       | pseudonymizováno (09.04.2018) | SK0055       |        | pseudonymizováno (09.04.2018) | Pluhař Pavel   | 16.06.2017 11:19:44 |  |  |
|                           |                                                                     |                               |              |        |                               | ¥              |                     |  |  |

# NASTAVENÍ ROLE A UŽIVATELE – VIDITELNOST CITLIVÝCH DAT

Citlivé údaje osoby jako číslo účtu, rodné číslo atd. by někteří uživatelé neměli mít možnost vidět. Viditelnost položek můžete nastavit u role (jednotlivě v detailu uživatele) na záložce *Aplikační práva*.

Zakázat viditelnost položek můžete provést pro většinu agend a většinu položek (sloupců) v SW Aktion.NEXT.

### <u> Příklad:</u>

Uživatelům je potřeba zakázat viditelnost některých položek od osoby – rodné číslo, datum narození, číslo účtu a kód banky.

- 1. Otevřete agendu Role (Uživatelé) a detail konkrétní role (uživatele).
- 2. Přepněte na záložku Aplikační práva.
- 3. Ve výběru agend vlevo vyberte ze složky Číselníky agendu Osoby.
- Nalezněte položku Datum narození a nastavte ve sloupci Viditelný symbol křížku, stejné proveďte u položek Rodné číslo, Číslo účtu a Kód banky.

| Základní údaje Práva na osoby Práva na | vozidla Práva na HW strukturu Aplikační práva Om | ezení mzdových složek |          |  |  |  |  |  |
|----------------------------------------|--------------------------------------------------|-----------------------|----------|--|--|--|--|--|
| Agendy Práva na agendu Osoby           |                                                  |                       |          |  |  |  |  |  |
| 📮 📲 🗐 Konfigurace 🔺                    | Právo                                            |                       | Hodnota  |  |  |  |  |  |
| 🖳 🔚 Organizační struktura              | 🕼 Prohlížet                                      |                       | <b>Ø</b> |  |  |  |  |  |
|                                        | 📋 Nový                                           |                       | <b>Ø</b> |  |  |  |  |  |
|                                        | 📝 Editovat                                       |                       | 8        |  |  |  |  |  |
| - 🛃 📃 Adresové body                    | X Mazat                                          |                       | 8        |  |  |  |  |  |
| HW struktura tyzicka                   | Obnovit záznam                                   |                       | <b>0</b> |  |  |  |  |  |
|                                        | 🎝 Tisk                                           |                       | <b>0</b> |  |  |  |  |  |
|                                        | 📈 Editovat veřejná zobrazení                     |                       | 8        |  |  |  |  |  |
|                                        |                                                  |                       |          |  |  |  |  |  |
|                                        |                                                  |                       |          |  |  |  |  |  |
|                                        | Práva na sloupce agendy Osoby                    |                       |          |  |  |  |  |  |
| 🔲 📃 Módy spořiče obrazovky             | Sloupec                                          | ▲ Viditelný           | Editovat |  |  |  |  |  |
|                                        | Číslo účtu                                       | 8                     | 😣 🔺      |  |  |  |  |  |
| 🖗 📄 Číselníkv                          | 🔂 Datum narození                                 | 8                     | 8        |  |  |  |  |  |
| 🕹 📄 Osoby                              | abc Dnešní směna                                 | <b>S</b>              | ø        |  |  |  |  |  |
| - 🥸 📃 Uživatelė                        | abo Docházkový předpis                           | <b>S</b>              |          |  |  |  |  |  |
|                                        | abc Doklady                                      | <b>Ø</b>              | <b>v</b> |  |  |  |  |  |
| Monitor správců zařízení               | abo Email                                        | Ø                     | <b>v</b> |  |  |  |  |  |
| - In Turnál                            | 🔊 Fotografie                                     | Ø                     | <b>Ø</b> |  |  |  |  |  |
| - M I Vozidla                          | abc IBAN                                         | <b>O</b>              | <b>O</b> |  |  |  |  |  |
| - 🖅 📃 Identifikátory                   | abc Identifikátory                               | <b>O</b>              | <b>O</b> |  |  |  |  |  |
| 🦻 📃 Nákladová střediska                | abc Jazyk komunikace                             | abo Jazyk komunikace  |          |  |  |  |  |  |
|                                        | abc Jméno                                        | abc Jméno 🛛           |          |  |  |  |  |  |
|                                        | abc Kategorie strávníka                          |                       | <u></u>  |  |  |  |  |  |
|                                        | abc Kód banky                                    | 8                     | 8        |  |  |  |  |  |
| 📋 i 📖 🚄 🥅 Tiskové sestavy              |                                                  |                       | -        |  |  |  |  |  |

#### Původní zobrazení:

| ſ | ákladní údaje Doplňující údaj | e 🗍 Přístup 🗍 Docházka 🗍 Činnosti 🗍 Kategorie strávníka | Přehledy školení |      |
|---|-------------------------------|---------------------------------------------------------|------------------|------|
|   | Osobní údaje                  |                                                         |                  |      |
|   | Jméno:                        | Karel                                                   |                  |      |
|   | Příjmení:                     | Novák                                                   |                  |      |
|   | Titul před:                   | Ing.                                                    | Titul za:        | Csc. |
|   | Osobní číslo:                 | 121247                                                  |                  |      |
|   | Rodné číslo:                  | 790131/589                                              |                  |      |
|   | Datum narození:               | 31.01.1979                                              |                  | •    |
|   | Rodné příjmení:               | Novák                                                   |                  |      |
|   | Pohlaví:                      | Muž -                                                   | PIN:             | **** |

## aktion.next

Zobrazení detailu osoby po změně viditelnosti položek u role (uživatele):

| Základní údaje Doplňující úda | je Přístup Docházka Činnosti Kategorie strávn | ika Přehledy školení |      |
|-------------------------------|-----------------------------------------------|----------------------|------|
| Osobní údaje                  |                                               |                      |      |
| Jméno:                        | Karel                                         |                      |      |
| Příjmení:                     | Novák                                         |                      |      |
| Titul před:                   | Ing.                                          | Titul za:            | Csc. |
| Osobní číslo:                 | 121247                                        |                      |      |
| Rodné příjmení:               | Novák                                         |                      |      |
| Pohlaví:                      | Muž                                           | ▼ PIN:               | **** |

Položky Datum narození, Rodné číslo, Číslo účtu a Kód banky již nebudou pro tyto uživatele viditelné.

AKTION.NEXT

## HISTORIE ZMĚN U OSOBY A NÁVŠTĚVNÍ OSOBY

V historii přibyla možnost zobrazit hodnoty v určitém čase. Pokud tedy zjistíte čas změny, nejdříve zobrazíte nastavení před tímto časem a poté nastavení po tomto čase, můžete porovnat parametry, které vás zajímají. U osoby například přístupová oprávnění, u uživatelů práva na osoby, aplikační práva a další.

Příklad zjištění změn přístupových oprávnění u osoby:

Nejprve otevřete detail osoby a klikněte na tlačítko **Historie záznamu.** Zde uvidíte, kdy naposledy byla u osoby provedena nějaká změna. Poslední změna byla u osoby v příkladu provedena 11. 4. 2018 v 12:05:35. Tlačítkem **Zobrazit hodnoty v určitém čase** si poté zobrazíte oprávnění po tomto čase a před tímto časem – pokud byla změna provedena, nastavení se bude lišit.

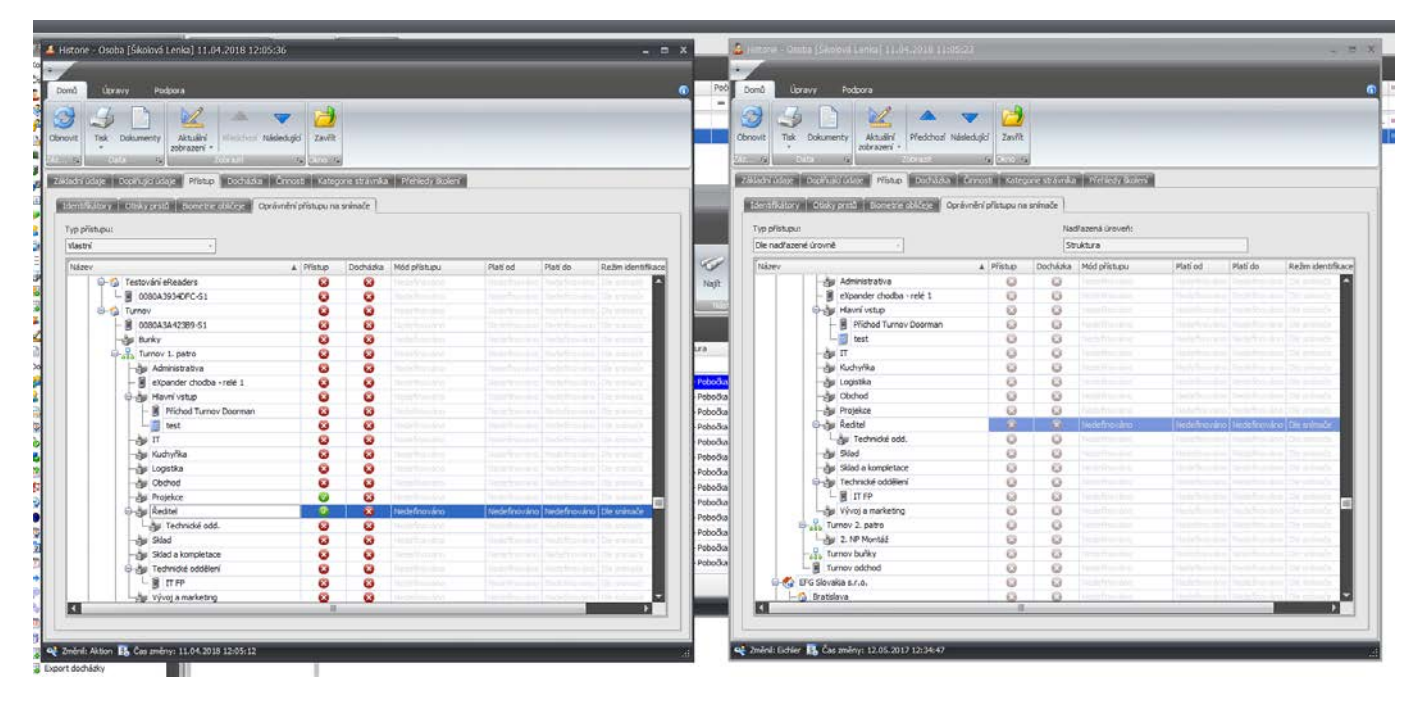

V příkladu je možné vidět, že bylo změněno oprávnění přístupu na podstrukturu s názvem Ředitel a Projekce.

V případech, kdy hledáte například jen změnu nastavení určitého parametru nebo položky, využijte v historii funkci **Porovnat**.

Otevřete například detail osoby (adresového bodu atd.), klikněte na tlačítko **Historie záznamu** a označte 2 záznamy, u kterých vás změna zajímá. Poté klikněte na tlačítko **Porovnat** (aktivní pouze při označení 2 záznamů).

| 👃 Historie                                                                                                    | - Osoba [A     | dam Karel]       |                 |           |                   |              |        |                     | - 🗖          | ×        |
|----------------------------------------------------------------------------------------------------|----------------|------------------|-----------------|-----------|-------------------|--------------|--------|---------------------|--------------|----------|
| → Domů                                                                                                    |                |                  |                 |           |                   |              |        |                     |              | (        |
| Image: Construction of the second second |                |                  |                 |           |                   |              |        |                     |              |          |
| Sem přetáhr                                                                                                    | něte záhlaví : | sloupce, podle k | terého chcete s | eskupovat |                   |              | 1      |                     |              |          |
| Příjmení                                                                                                    | Jméno          | Jazyk komu       | Struktura       | Email     | Pracovní zařazení | Osobní číslo | Změnil | Čas změny 🛛 🔻       |              |          |
| ROC                                                                                                    | RBC            | =                | REC             | RBC       | RBC               | RBC          | RBC    | =                   |              | <b>^</b> |
| Adam                                                                                                    | Karel          | Výchozí          | Struktura       | 123456    |                   | 5555         | Aktion | 11.04.2018 14:54:56 |              |          |
| Adam                                                                                                    | Karel          | Výchozí          | Struktura       | 123456    |                   | 5555         | Aktion | 11.04.2018 14:36:22 |              |          |
| Adam                                                                                                    | Karel          | Výchozí          | Struktura       |           |                   | 5555         | Aktion | 11.04.2018 14:19:44 |              | =        |
| Adam                                                                                                    | Karel          | Výchozí          | Struktura       |           |                   | 5555         | Aktion | 11.04.2018 14:03:35 |              |          |
| Adam                                                                                                    | Karel          | Výchozí          | Struktura       |           |                   | 5555         | Aktion | 11.04.2018 14:01:48 |              |          |
| Adam                                                                                                    | Karel          | Výchozí          | Struktura       |           |                   | 5555         | Aktion | 11.04.2018 14:00:53 |              |          |
| Adam                                                                                                    | Karel          | Výchozí          | Struktura       |           |                   | 5555         | Aktion | 26.03.2018 12:48:16 |              |          |
| Adam                                                                                                    | Karel          | Výchozí          | Struktura       |           |                   | 5555         | Aktion | 14.03.2018 09:54:21 |              | -        |
|                                                                                                    |                |                  |                 |           |                   |              | e      |                     | <b>P</b> 2/1 | 11 .;;   |

Po označení a použití funkce **Porovnat** bude zobrazen seznam rozdílných parametrů (položek). V tomto případě se jednalo pouze o změnu titulu za jménem.

| Porovnání záznamů                    |                     | x                           |
|--------------------------------------|---------------------|-----------------------------|
| Porovnání vybraných záznamů:         | Záznam 1            | Záznam 2                    |
| Titul za<br>Čas změny                | 11.04.2018 14:54:56 | Csc.<br>11.04.2018 14:36:22 |
|                                      |                     |                             |
|                                      |                     |                             |
| Zobrazovat pouze rozdílné hodnoty: 🔽 |                     | OK                          |